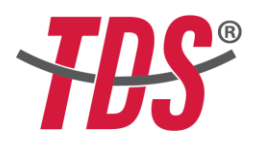

انشاء حساب في نظام ®TDS الامتحاني

- استخدم متصفح (گوگل کروم / Google Chrome)
  - اذهب الى موقع <u>www.onlinetds.org</u>.
- في القائمة العليا، انقر على الحقل المسمى (المشاركون في الامتحان / Sinav Katılımcıları)

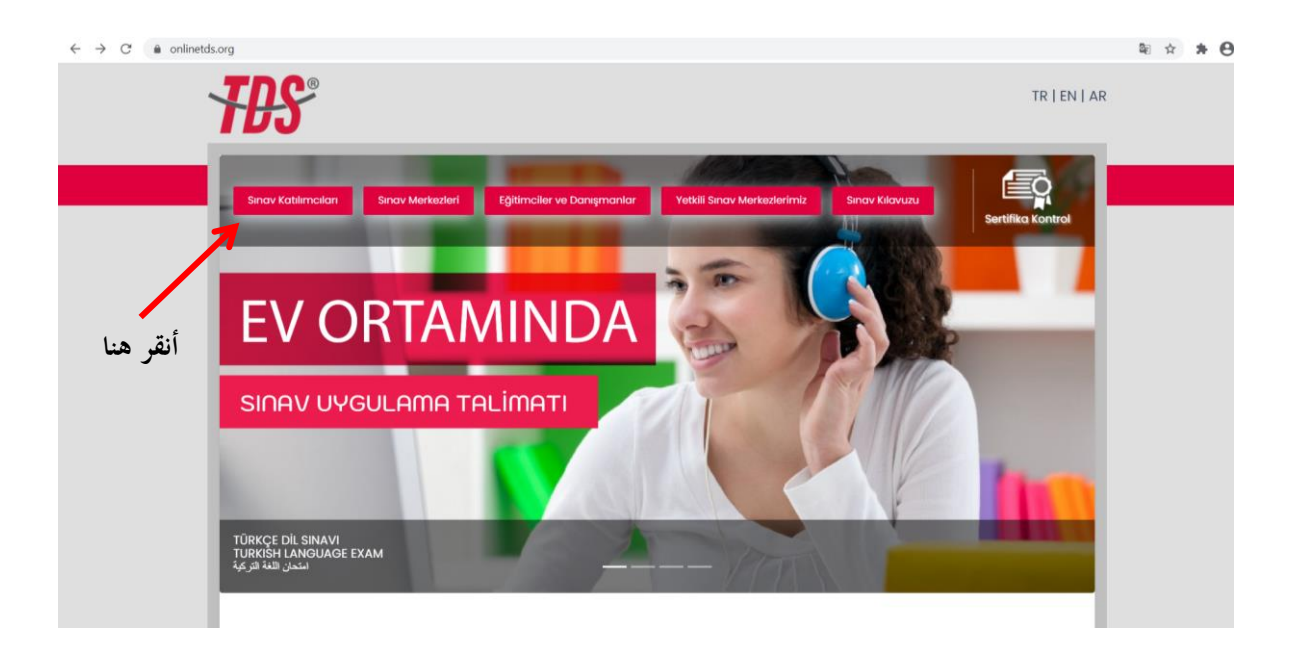

أنقر على حقل (قم بالتسجيل الآن / Hemen Kayıt ol)

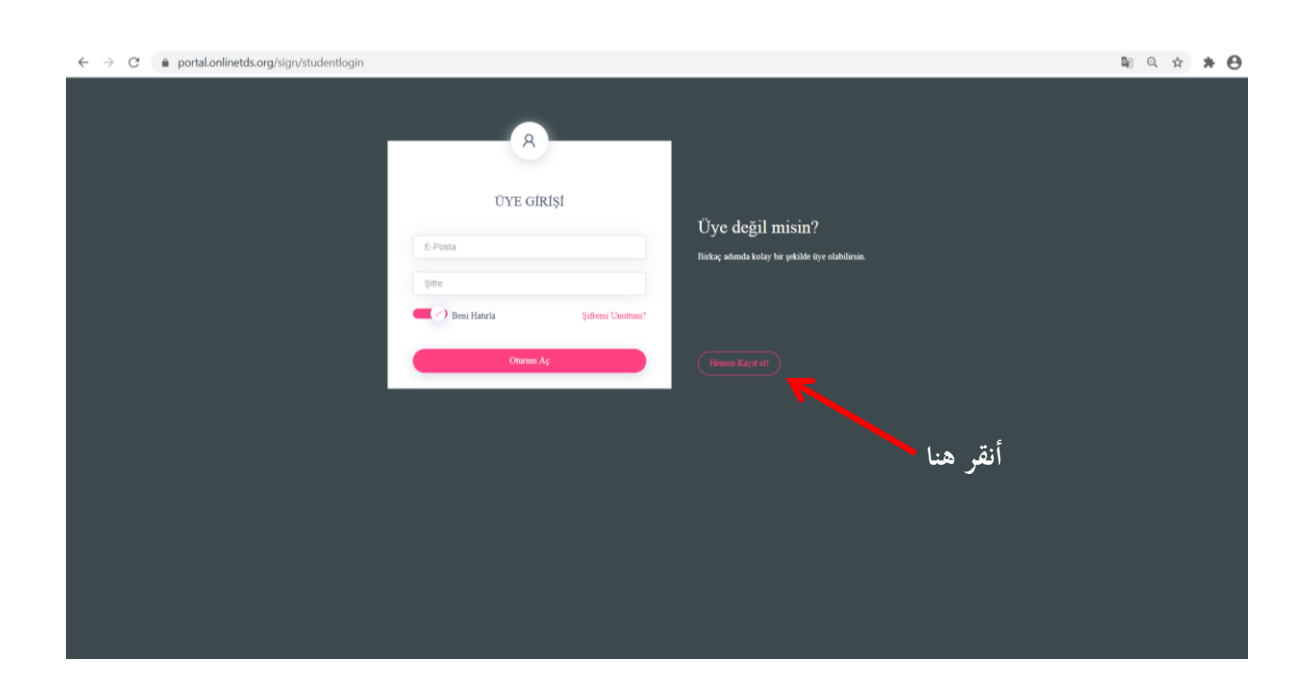

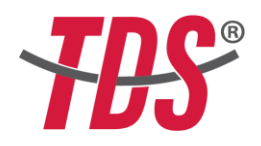

(1) معلومات تسجيل الدخول:

ستقوم بالتسجيل باستخدام بريدك الإلكتروني (الايميل) الشخصي وإنشاء كلمة مرور (شفرة) خاصة بك. قم بالاحتفاظ بهذه المعلومات لأنك ستستخدمها لاحقا للدخول الى النظام واجراء الامتحان. لا تقم بمشاركة معلومات التسجيل هذه مع الآخرين. بعد اكمال ذلك، أنقر على "التالي".

| https://portal.onlinetds.org/sign/ × +                                      |                 |                       |                         |           |            |
|-----------------------------------------------------------------------------|-----------------|-----------------------|-------------------------|-----------|------------|
| $\leftrightarrow$ $\rightarrow$ C $\bullet$ portal.onlinetds.org/sign/stude | entloginwizard  |                       |                         |           | or 🗟 Q 🏠 🇯 |
|                                                                             | Kayıt Bilgileri |                       |                         |           |            |
| (۱) ادخل ایمیلك هنا                                                         | 0iriş Bilgileri | 2<br>Kişisel Bilgiler | 3<br>Îletişim Bilgileri | 4<br>Onay |            |
| (٢) أكتب شفرتك هنا                                                          | E-Posta Adresi  | Hesap                 | Bilgileri               |           |            |
|                                                                             | hrmzy@yahoo.com |                       |                         |           |            |
|                                                                             | Şifre           |                       |                         |           |            |
|                                                                             |                 |                       |                         |           |            |
| (٣) للتأكيد، أعد                                                            | Şifre Tekrar    |                       |                         |           |            |
|                                                                             | →               |                       |                         |           |            |
| كتابة شفرتك هنا                                                             |                 | Previous              | Next                    |           |            |
|                                                                             |                 |                       |                         |           |            |
|                                                                             |                 | ر هنا                 | (٤) في النهاية أنق      |           |            |

(٢) المعلومات الشخصية:

في هذه المرحلة، ستقوم بإدخال معلوماتك الشخصية لتسجيل حسابك في النظام. يجب أن تكون المعلومات الشخصية التي تقوم بتسجيلها مطابقة لمعلومات وثيقة الهوية الرسمية الخاصة بك مثل جواز السفر، الهوية الوطنية أو الدولية، وما ماثلها من الوثائق الرسمية. بعد اكمال ذلك، أنقر على "التالي".

|                                      | Kavıt Bilgileri                                                                          |  |
|--------------------------------------|------------------------------------------------------------------------------------------|--|
| (١) اكتب اسمك الكامل هنا             |                                                                                          |  |
| (۲) اکتب لقبك هنا                    | 1     3     4       Giriş Bilgileri     Kişisel Bilgiler     İletişim Bilgileri     Onay |  |
| (٣) اكتب رقم الجواز او               | Kişisel Bilgiler                                                                         |  |
| الهوية هنا                           | Adı<br>Ahmet<br>Soyadı                                                                   |  |
| (٤) قم هنا بتحميل نسخة               | NABOĞLU<br>Ximildi / Damoor Nimeran                                                      |  |
| مع جواز السفر أو الهوية              |                                                                                          |  |
| الخاصة بك من الكمبيوتر               | Kimilik / Pasaport Resim<br>Choose File   No file chosen                                 |  |
|                                      | Byometrik Resim                                                                          |  |
| <ul> <li>هنا بتحميل صورتك</li> </ul> | Uyrağu                                                                                   |  |
| الشخصية من الكمبيوتر                 |                                                                                          |  |
| م<br>۲۰ قد باختیار جنستان            | Previous Next                                                                            |  |
| <ul> <li>من هذه القائمة</li> </ul>   | (٧) في النهاية أنقر هنا                                                                  |  |

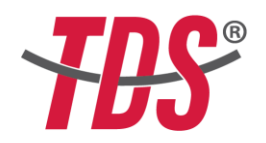

(٣) معلومات الاتصال:

أدخل معلومات الاتصال الخاصة بك في الحقول المخصصة لها. بعد اكمال ذلك، أنقر على "التالي".

| 📔 https://portal.onlinetds.org/sign/ 🗙 🕂                                  | and the second second second second second second second second second second second second second second second |               |
|---------------------------------------------------------------------------|----------------------------------------------------------------------------------------------------|---------------|
| $\leftrightarrow$ $\rightarrow$ C $\bullet$ portal.onlinetds.org/sign/str | udentloginwizard                                                                                                 | 아 🕸 Q ☆ 🚖 😆 🗄 |
|                                                                           | Kayıt Bilgileri                                                                                                  |               |
| (۱) اکتب رقم                                                              | 1     2     3     4       Giriŋ Bilgileri     Kişisel Bilgiler     İletişim Bilgileri     Onay                   |               |
| ھاتفك ھنا                                                                 | İletişim Bilgileri<br>Cep Telefees                                                                               |               |
| 🗕 (۲) اکتب عنوان                                                          | Adres                                                                                                    |               |
| سكنك الحالي هنا                                                           | Private See                                                                                                    |               |
|                                                                           | ▲                                                                                                    |               |
|                                                                           | (٧) في النهاية أنقر هنا                                                                                          |               |

(٤) الموافقة على الشروط:

من أجل التسجيل في نظام ®TDS الامتحاني، يجب الموافقة على "شروط الاستخدام وسياسة الخصوصية" وذلك بالنقر في المربع الموجود في الاسفل. بعد اكمال ذلك، أنقر على "التالي".

|              | Kayıt Bilgileri                                                                                                    |
|--------------|----------------------------------------------------------------------------------------------------|
|              | 1 2 3 (1)<br>Oirig Bilgileri Kişisel Bilgiler İletişim Bilgileri Onay                                                                                                    |
|              | Kullanım Koşulları                                                                                                    |
|              | KULLANIM KOŞULLARI VE GİZILIK POLITIKASI                                                                                                    |
|              | Kapsami                                                                                                    |
|              | TOS geliliğinzi karumaya kararlıdır. Bu gelilik bildirimi, HG TERCOMANLIK, EĞITIM, DANIŞMANLIK, TURIZM, SAĞUK HEZMITLERI DQ TIC. LOT. ŞTİ. Rirması<br>tarahıdan barındıralın vavuturkediniymav.com sitesinin veri toplama ve kullarma vagupulamalan ikelerini açıklar. Bu siteyi erryinekle, bu gelilik bildiriminde<br>taramlanı bilgi toplama ve kultama vagudamatını kalar itemskerisiniz. |
|              | kipisel Bilglerin Toplanmaa                                                                                                    |
| (1) Click on | Hametlerimia kullandiğınada, kullancı hesabi oluşturduğunuzda, kullancı hesabi oluşturmak için iğili formda bilgi verdiğinizde, hesap bilgilerinizi<br>güncellediğindəd veya bilgi ekkediğinizde, hazmetlerimiz ile iğili olarak bazımle başka bir şekilde ilenşime geçtiğinizde, küşisel verilerinizi topluyor, işilyor ve<br>muhalası ediyonaz.                                             |
| checkhov     | TDS                                                                                                    |
| CHECKDOA     | www.turkedilinavi.com                                                                                                    |
|              | Catalaam Kopsilaraa Kabul ediyoraa                                                                                                    |
|              |                                                                                                    |
|              | Previous Finish                                                                                                    |
|              |                                                                                                    |
|              |                                                                                                    |
|              | (2) Finally, click here                                                                                                    |

تفعيل البريد الالكتروني:

بعد اكمال التسجيل، سيتم ارسال رابط خاص الى بريدك الاكتروني لغرض تفعيل حسابك. قم بالدخول الى حسابك البريدي الخاص ومن ثم انقر فوق رابط التفعيل. عند التحقق من الحساب من قبل النظام، ستتمكن من تسجيل الدخول إلى حسابك باستخدام نفس البريد الإلكتروني وكلمة المرور اللذين استخدمتهما اثناء التسجيل.

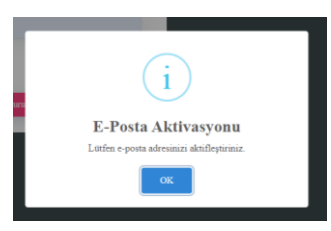